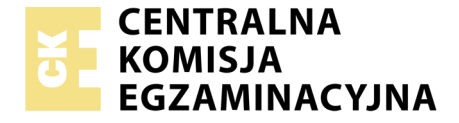

#### Nazwa kwalifikacji: **Rejestracja, obróbka i publikacja obrazu** Oznaczenie kwalifikacji: **AU.23** Numer zadania: **02** Wersja arkusza: **SG**

|                        | Wypełnia zdający |                                                          |
|------------------------|------------------|----------------------------------------------------------|
| Numer PESEL zdającego* |                  | Miejsce na naklejkę z numerem<br>PESEL i z kodem ośrodka |

Czas trwania egzaminu: 180 minut

AU.23-02-20.06-SG

# EGZAMIN POTWIERDZAJĄCY KWALIFIKACJE W ZAWODZIE

| Rok 2020 |          |
|----------|----------|
| CZĘŚĆ PR | AKTYCZNA |

PODSTAWA PROGRAMOWA 2017

### Instrukcja dla zdającego

- 1. Na pierwszej stronie arkusza egzaminacyjnego wpisz w oznaczonym miejscu swój numer PESEL i naklej naklejkę z numerem PESEL i z kodem ośrodka.
- 2. Na KARCIE OCENY w oznaczonym miejscu przyklej naklejkę z numerem PESEL oraz wpisz:
  - swój numer PESEL\*,
  - oznaczenie kwalifikacji,
  - numer zadania,
  - numer stanowiska.
- 3. Sprawdź, czy arkusz egzaminacyjny zawiera 4 strony i nie zawiera błędów. Ewentualny brak stron lub inne usterki zgłoś przez podniesienie ręki przewodniczącemu zespołu nadzorującego.
- 4. Zapoznaj się z treścią zadania oraz stanowiskiem egzaminacyjnym. Masz na to 10 minut. Czas ten nie jest wliczany do czasu trwania egzaminu.
- 5. Czas rozpoczęcia i zakończenia pracy zapisze w widocznym miejscu przewodniczący zespołu nadzorującego.
- 6. Wykonaj samodzielnie zadanie egzaminacyjne. Przestrzegaj zasad bezpieczeństwa i organizacji pracy.
- 7. Po zakończeniu wykonania zadania pozostaw arkusz egzaminacyjny z rezultatami oraz KARTĘ OCENY na swoim stanowisku lub w miejscu wskazanym przez przewodniczącego zespołu nadzorującego.
- 8. Po uzyskaniu zgody zespołu nadzorującego możesz opuścić salę/miejsce przeprowadzania egzaminu.

### Powodzenia!

\* w przypadku braku numeru PESEL – seria i numer paszportu lub innego dokumentu potwierdzającego tożsamość

## Zadanie egzaminacyjne

Opracuj projekt makiety według załączonego wzoru (rysunek 1). W tym celu sfotografuj w atelier opakowanie z pigmentem do farb na białym lub szarym tle, zastosuj zasady kompozycji centralnej, kadr pionowy, równomierne oświetlenie, perspektywę fotografowania i ustawienie przedmiotu zgodne ze wzorem. Zarejestruj obraz w formacie JPEG z najwyższą jakością.

Na pulpicie komputera utwórz folder o nazwie *PESEL* (*PESEL* to Twój numer PESEL). Do folderu przenieś zdjęcie, które wybrałeś do dalszej obróbki i nadaj mu nazwę *PIGMENT\_PESEL* bez poddawania jakiejkolwiek obróbce cyfrowej.

Wykorzystując kopię pliku *PIGMENT\_PESEL.jpg* dokonaj separacji pigmentu z tła i umieść go na osobnej warstwie o nazwie *SELEKCJA*. Następnie utwórz nową warstwę o nazwie *ZMIANA KOLORU* i zmień barwę przedmiotu na kolor niebieski. Plik zapisz w folderze *PESEL* pod nazwą *SELEKCJA\_PESEL* w formacie PSD, w trybie koloru RGB, w rozdzielczości 300 ppi z zachowaniem warstw.

Do wykonania pracy z zamieszczonego na pulpicie komputera archiwum *AU.23\_materiały\_2.7z* zabezpieczonego hasłem **AU.23\_pr\_2** wykorzystaj obrazy z panoramami.

Wykonaj projekt makiety zgodnie z wytycznymi oraz rysunkiem 1.

Wytyczne do wykonania makiety:

Parametry makiety:

- szerokość: 170 mm, wysokość: 230 mm,
- tryb koloru: RGB,
- rozdzielczość: 300 ppi,
- format zapisu: PSD z zachowaniem warstw,
- kolor tła: RGB (0, 0, 0)

| Nazwa elementu makiety                         | Umieszczenie na płaszczyźnie<br>makiety                                                                      | Parametry eleme                                                                                                    | entu makiety                                   |
|------------------------------------------------|----------------------------------------------------------------------------------------------------|----------------------------------------------------------------------------------------------------|------------------------------------------------|
| 3 prostokąty                                   | <ul> <li>czerwony prostokąt przylega do<br/>prawej i dolnej krawędzi makiety</li> </ul>                      | – kolor<br>RGB (222, 22, 22)                                                                                                    |                                                |
|                                                | <ul> <li>zielony prostokąt przylega<br/>do czerwonego prostokąta i<br/>dolnej krawędzi makiety</li> </ul>    | <ul> <li>kolor</li> <li>RGB (11, 111, 11)</li> </ul>                                                                                                    | - szerokość<br>40 mm,<br>- wysokość<br>160 mm, |
|                                                | <ul> <li>niebieski prostokąt przylega<br/>do zielonego prostokąta i dolnej<br/>krawędzi makiety</li> </ul>   | <ul> <li>kolor</li> <li>RGB (15, 15, 150)</li> </ul>                                                                                                    |                                                |
| panoramy z folderu<br><i>AU.23_materiały_1</i> | <ul> <li>panorama z pliku 001.jpg</li> <li>w odległości 8 cm</li> <li>od górnej krawędzi makiety</li> </ul>  | <ul> <li>wymiary każdej panoramy:<br/>szerokość 170, wysokość 40 mm,</li> <li>odległości pomiędzy panoramami<br/>wynoszą 1 cm</li> </ul>                        |                                                |
|                                                | <ul> <li>panorama z pliku 002.jpg</li> <li>w odległości 13 cm</li> <li>od górnej krawędzi makiety</li> </ul> |                                                                                                    |                                                |
|                                                | <ul> <li>panorama z pliku 003.jpg</li> <li>w odległości 18 cm</li> <li>od górnej krawędzi makiety</li> </ul> |                                                                                                    |                                                |
| kwadraty przykrywające<br>panoramy             | <ul> <li>nad każdą panoramą po 3<br/>kwadraty w styku o różnym<br/>stopniu krycia</li> </ul>                 | <ul> <li>wymiary każdego kwadratu:<br/>40 x 40 mm,</li> <li>kolor kwadratów nawiązuje do barwy<br/>pigmentu znajdującego się w obrębie<br/>panoramy,</li> </ul> |                                                |

| Nazwa elementu makiety                                                | Umieszczenie na płaszczyźnie<br>makiety                                                                        | Parametry elementu makiety                                                                                                    |
|-----------------------------------------------------------------------|----------------------------------------------------------------------------------------------------|----------------------------------------------------------------------------------------------------|
|                                                                       |                                                                                                    | <ul> <li>krycie kwadratów nad każdą panoramą<br/>od lewej strony: 70%, 50%, 30%</li> </ul>                                                  |
| sfotografowany pigment<br>z efektem odbicia<br>lustrzanego            | <ul> <li>2 cm od pionowej, lewej<br/>krawędzi makiety na tle<br/>panoramy z pliku 001.jpg</li> </ul>           | <ul> <li>opakowanie pigmentu w kolorze<br/>niebieskim,</li> <li>przedmiot wyselekcjonowany z pliku<br/><i>SELEKCJA_PESEL.psd</i></li> </ul> |
| 2 kopie sfotografowanego<br>pigmentu z efektem odbicia<br>lustrzanego | <ul> <li>2 cm od pionowej, lewej krawędzi<br/>makiety na tle panoram z plików:<br/>002.jpg, 003.jpg</li> </ul> | <ul> <li>2 opakowania pigmentu w kolorze<br/>żółtym i zielonym</li> </ul>                                                                   |

Parametry tekstów umieszczonych na makiecie zgodnie z rysunkiem 1

- PIGMENTY DO TERMICZNYCH FARB LASERUNKOWYCH:
  - krój pisma: Calibri Bold o wielkości 36 pkt w kolorze RGB (255, 255, 0),
  - dodane style warstwy: faseta/faza i płaskorzeźba o dowolnych ustawieniach oraz obrys w kolorze RGB (255, 200, 0) o szerokości 3 piksele,
- www.termopigmenty.eu:
  - krój pisma: Calibri Bold o wielkości 18 pkt, kolor: RGB (255, 255, 0),
- *PONIŻEJ 19°C*, *19°C 23°C*, *POWYŻEJ 23°C*:
  - krój pisma: Calibri Regular o wielkości 18 pkt, kolor: RGB (255, 255, 255),
- numer *PESEL*:
  - Calibri Regular o wielkości 18 pkt, kolor: RGB (255, 255, 255).

Projekt makiety w rozmiarze 170 mm x 230 mm zapisz w folderze *PESEL* w pliku *MAKIETA\_PESEL.psd* w trybie koloru RGB z zachowaniem warstw.

Gotową makietę w wersji do wydruku rozmieść symetrycznie w dokumencie o wielkości A4 i zapisz w trybie koloru CMYK w folderze *PESEL* w pliku *MAKIETA\_PESEL.pdf*.

Folder PESEL nagraj na płytę CD, sprawdź poprawność nagrania, płytę opisz swoim numerem PESEL.

Wydrukuj makietę z pliku *MAKIETA\_*PESEL.pdf z jakością fotograficzną ze stanowiska podłączonego do drukarki (wykorzystując płytę CD). Dopuszczalna jest jedna korekta wydruku.

#### Czas przeznaczony na wykonanie zadania wynosi 180 minut. Ocenie podlegać będzie 5 rezultatów:

- fotografia produktu w pliku *PIGMENT\_PESEL.jpg*,
- edycja fotografii w pliku SELEKCJA\_PESEL.psd,
- tworzenie obiektów oraz typografii w pliku MAKIETA\_PESEL.psd,
- obróbka obrazu w pliku MAKIETA\_PESEL.psd,
- wydruk z pliku *MAKIETA\_PESEL.pdf*.

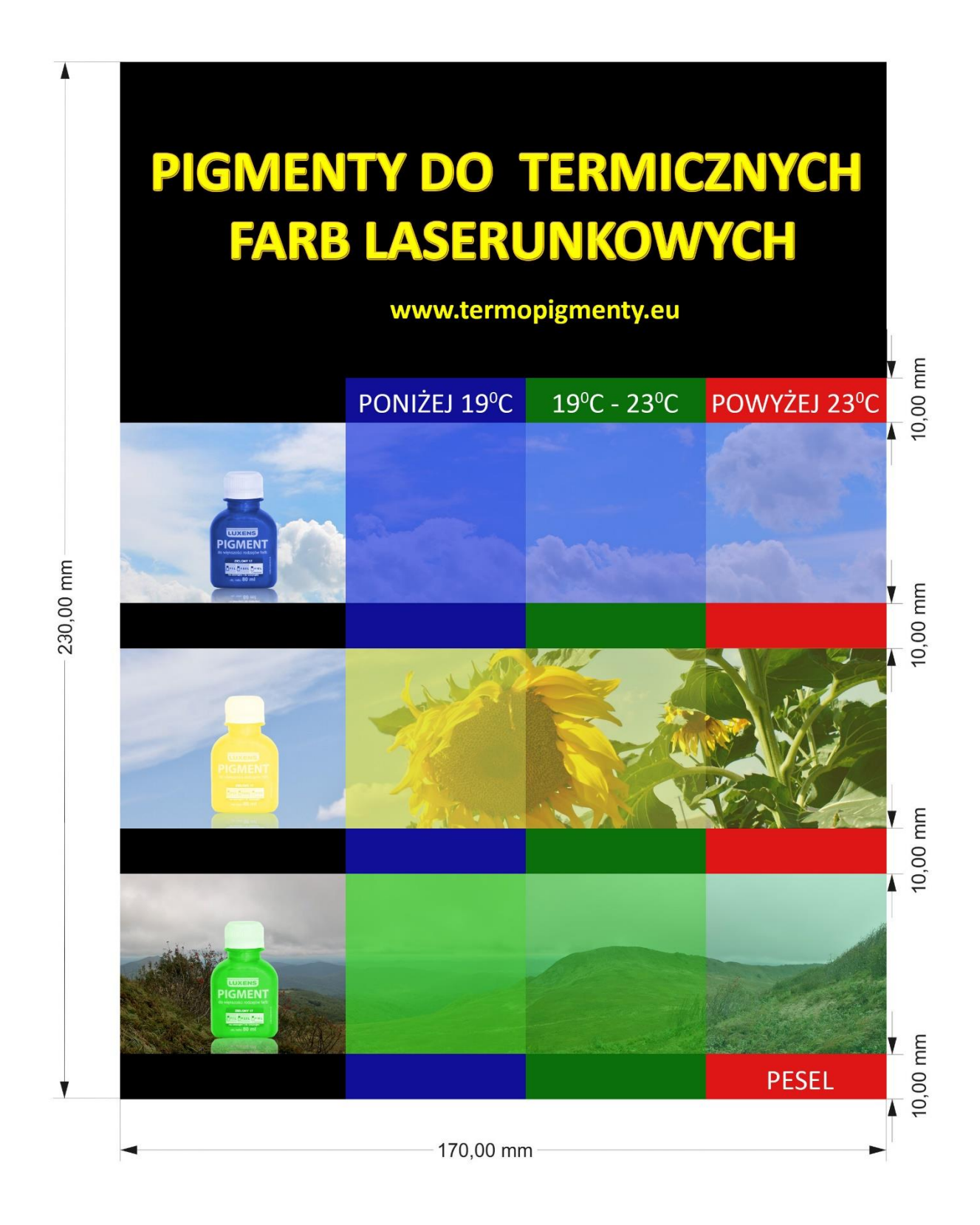

Rysunek 1. Makieta

| Wypełnia zdający                                                                                                    |                                     |  |  |  |
|----------------------------------------------------------------------------------------------------|-------------------------------------|--|--|--|
| Do arkusza egzaminacyjnego dołączam wydruki w liczbie: kartek – czystopisu i kartek –                                                      |                                     |  |  |  |
| brudnopisu oraz płytę CD opisaną numerem PESEL                                                                                             | , której jakość                     |  |  |  |
| nagrania została przeze mnie sprawdzona.                                                                                                   |                                     |  |  |  |
|                                                                                                    |                                     |  |  |  |
| Wypełnia Przewodniczący ZN                                                                                                    |                                     |  |  |  |
| Potwierdzam, że do arkusza egzaminacyjnego dołączone są wydruki w liczbie kartek łącznie oraz<br>płyta CD opisana numerem PESEL zdającego. |                                     |  |  |  |
|                                                                                                    | Czytelny podpis Przewodniczącego ZN |  |  |  |